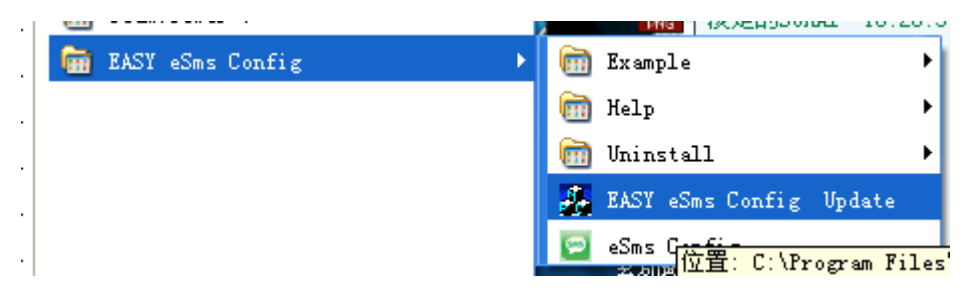

1. Click "EASY eSms Config Update" from the "start "menu to open the update software.

2. Select the correct COM port you are using and click open.

| Update_EXI                       |      |       |
|----------------------------------|------|-------|
| Open Address: 1<br>Close Port: 4 |      | Start |
| Step:                            | 100% | Exit  |

3. Click start button (x-Messenger must be connected with PC)

| Update_EXI                          |        |       |
|-------------------------------------|--------|-------|
| Open<br>Address: 1<br>Close Port: 4 |        | Start |
| Step: Isp Wait                      | 9.84 % | Exit  |

4.After update process finished!(Update process need about 10 minutes), please power-on again the x-Messenger and then you can program the x-Messenger as before..